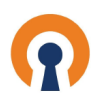

### The first step is to open CloudConnexa and click Hosts

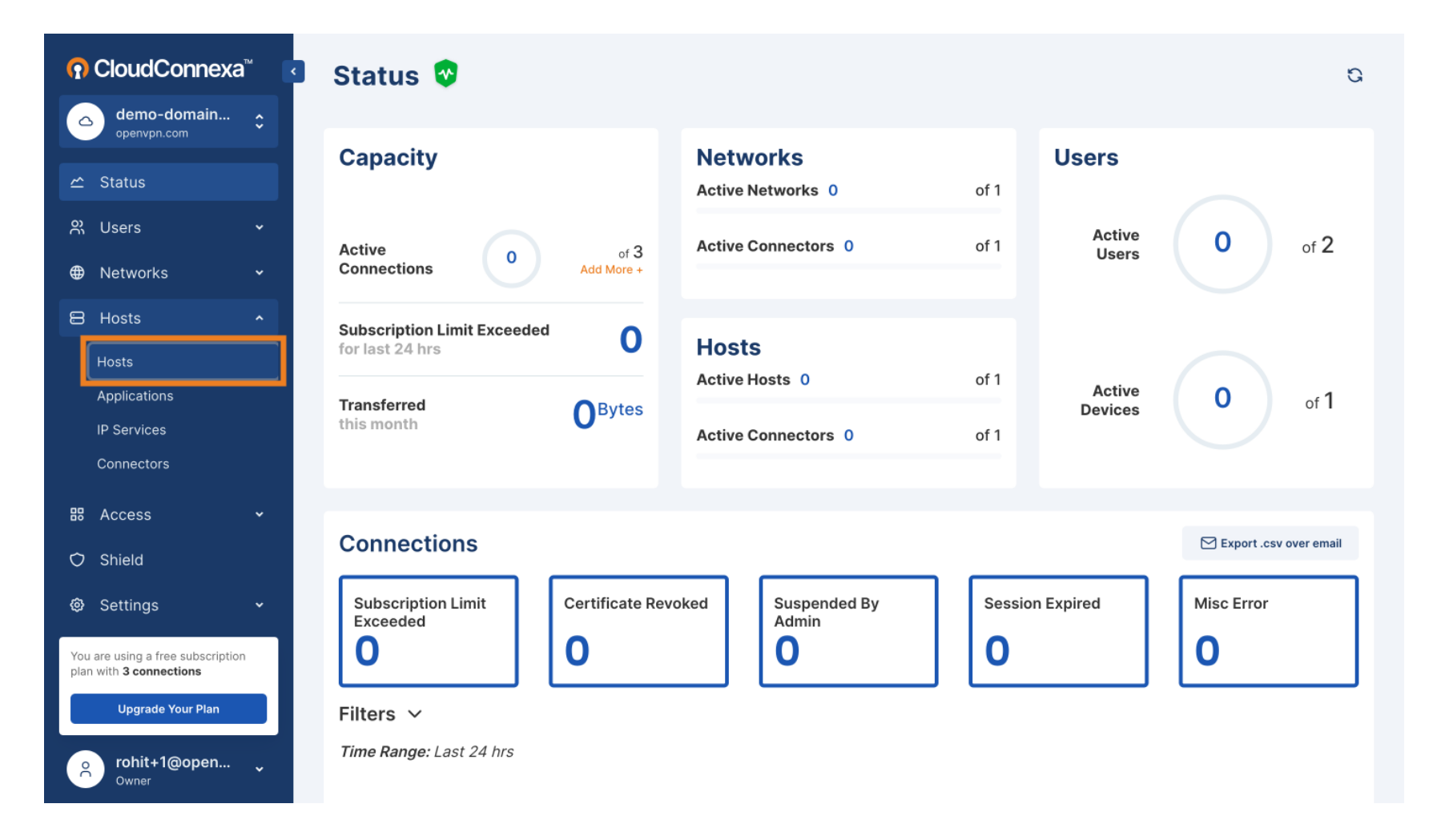

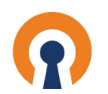

# Click Edit Icon

| <b>බ CloudConnexa</b> <sup>™</sup> |                                                            | Hosts    |                          |                         |                   |                   |                  |                 |     |
|------------------------------------|------------------------------------------------------------|----------|--------------------------|-------------------------|-------------------|-------------------|------------------|-----------------|-----|
|                                    | demo-domain                                                | ٥        | Use host to connect a si | ngle server or server f | arm.              |                   |                  |                 |     |
|                                    |                                                            |          | Add Host                 |                         |                   |                   |                  | Search          | Q   |
| ~                                  | Status                                                     |          | Connection Status        | Name                    | Domain Name       | Internet Access 🕐 | Applications (?) | IP Services (?) | √ 世 |
| ŝ                                  | Users                                                      | *        | Offling                  | homolPeamora            | camera home local | Split Tuppel Op   |                  |                 | R   |
| ⊕                                  | Networks                                                   | *        |                          | nomeir camera           | camera.nome.iocar | Split fumer on    |                  |                 | V   |
| 8                                  | Hosts                                                      | ^        |                          |                         |                   |                   |                  |                 |     |
|                                    | Hosts                                                      |          |                          |                         |                   |                   |                  |                 |     |
|                                    | Applications                                               |          |                          |                         |                   |                   |                  |                 |     |
|                                    | IP Services                                                |          |                          |                         |                   |                   |                  |                 |     |
|                                    | Connectors                                                 |          |                          |                         |                   |                   |                  |                 |     |
|                                    | Access                                                     | *        |                          |                         |                   |                   |                  |                 |     |
| Ó                                  | Shield                                                     |          |                          |                         |                   |                   |                  |                 |     |
| ø                                  | Settings                                                   | <b>~</b> |                          |                         |                   |                   |                  |                 |     |
| You<br>plan                        | are using a free subscriptior<br>with <b>3 connections</b> | n        |                          |                         |                   |                   |                  |                 |     |
|                                    | Upgrade Your Plan                                          |          |                          |                         |                   |                   |                  |                 |     |
| Ř                                  | rohit+1@open<br><sub>Owner</sub>                           | ~        |                          |                         |                   |                   |                  |                 |     |

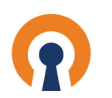

## Click Internet Access drop-down

| CloudConnexa <sup>™</sup> |                                           | гм | Hosts                                                                                                    |  |  |  |  |  |
|---------------------------|-------------------------------------------|----|----------------------------------------------------------------------------------------------------|--|--|--|--|--|
| 6                         | demo-domain<br>openvpn.com                | \$ | Edit HomelPcamera                                                                                                    |  |  |  |  |  |
| ~                         | Status                                    |    | Overview Applications IP Services Connectors                                                                                                    |  |  |  |  |  |
| ŝ                         | Users                                     | ~  | Host name * Domain name (optional) Internet Access                                                                                                    |  |  |  |  |  |
| ⊕                         | Networks                                  | ~  | homelPcamera camera.home.local Split Tunnel On 🗸                                                                                                    |  |  |  |  |  |
| 8                         | Hosts                                     | ^  | Description (optional)                                                                                                    |  |  |  |  |  |
|                           | Hosts                                     |    | Description                                                                                                    |  |  |  |  |  |
|                           | Applications                              |    |                                                                                                    |  |  |  |  |  |
|                           | IP Services                               |    | Update Cancel                                                                                                    |  |  |  |  |  |
|                           | Connectors                                |    |                                                                                                    |  |  |  |  |  |
| 88                        | Access                                    | *  | Allocated WPC Subnet(s)<br>Enables Tunnel IPv4 and IPv6 address assignments. When the subnet is exhausted, an additional subnet is allocated from the WPC subnet defined<br>in Settings -> WPC a |  |  |  |  |  |
| Ó                         | Shield                                    |    | IP Address / Subnet                                                                                                    |  |  |  |  |  |
| Ø                         | Settings                                  | ~  |                                                                                                    |  |  |  |  |  |
| Υοι                       | are using a free subscription             |    | 100.96.1.32/28                                                                                                    |  |  |  |  |  |
| pla                       | n with 3 connections<br>Upgrade Your Plan |    | fd:0:0:8102::/64                                                                                                    |  |  |  |  |  |
|                           | rohit+1@open<br><sub>Owner</sub>          | Ý  |                                                                                                    |  |  |  |  |  |

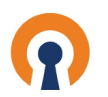

## Select Restricted Internet

| CloudConnexa <sup>™</sup> |                                         | TM<br>I | Hosts                                                                                                    |   |  |  |  |  |
|---------------------------|-----------------------------------------|---------|----------------------------------------------------------------------------------------------------|---|--|--|--|--|
| ٥                         | demo-domain<br>openvpn.com              | \$      | Edit HomelPcamera                                                                                                    |   |  |  |  |  |
| ~                         | Status                                  |         | Overview Applications IP Services Connectors                                                                                                    |   |  |  |  |  |
| ŝ                         | Users                                   | ~       | Host name * Domain name (optional) Internet Access                                                                                                    |   |  |  |  |  |
| ⊕                         | Networks                                | *       | homelPcamera camera.home.local Split Tunnel On                                                                                                    |   |  |  |  |  |
| 8                         | Hosts                                   | ^       | Description (optional) Restricted Internet                                                                                                    | 1 |  |  |  |  |
|                           | Hosts                                   |         | Description                                                                                                    |   |  |  |  |  |
|                           | Applications                            |         |                                                                                                    |   |  |  |  |  |
|                           | IP Services                             |         | Update Cancel                                                                                                    |   |  |  |  |  |
|                           | Connectors                              |         |                                                                                                    |   |  |  |  |  |
|                           | Access                                  | ~       | Allocated WPC Subnet(s)<br>Enables Tunnel IPv4 and IPv6 address assignments. When the subnet is exhausted, an additional subnet is allocated from the WPC subnet defined<br>in Settings $\rightarrow$ WPC a |   |  |  |  |  |
| Ò                         | Shield                                  |         | IP Address / Subnet                                                                                                    |   |  |  |  |  |
| Ø                         | Settings                                | *       |                                                                                                    |   |  |  |  |  |
| You                       | are using a free subscription           | 1       | 100.96.1.32/28                                                                                                    |   |  |  |  |  |
| plan                      | with 3 connections                      |         | fd:0:0:8102::/64                                                                                                    |   |  |  |  |  |
|                           | Upgrade Your Plan                       |         |                                                                                                    |   |  |  |  |  |
| °Č                        | <b>rohit+1@open</b><br><sub>Owner</sub> | ~       |                                                                                                    |   |  |  |  |  |

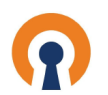

# Click Update

| <b>介</b> CloudConnexa <sup>™</sup> |                                                            |    | Hosts                                                                                                    |  |  |  |  |  |
|------------------------------------|------------------------------------------------------------|----|----------------------------------------------------------------------------------------------------|--|--|--|--|--|
| 6                                  | demo-domain<br>openvpn.com                                 | \$ | Edit HomelPcamera                                                                                                    |  |  |  |  |  |
| ~                                  | Status                                                     |    | Overview Applications IP Services Connectors                                                                                                    |  |  |  |  |  |
| ŝ                                  | Users                                                      |    | Host name * Domain name (optional) Internet Access                                                                                                    |  |  |  |  |  |
| ⊕                                  | Networks                                                   |    | homelPcamera camera.home.local Restricted Internet ~                                                                                                    |  |  |  |  |  |
| 8                                  | Hosts                                                      |    | Description (optional)                                                                                                    |  |  |  |  |  |
|                                    | Hosts                                                      |    | Description                                                                                                    |  |  |  |  |  |
|                                    | Applications                                               |    |                                                                                                    |  |  |  |  |  |
|                                    | IP Services                                                |    | Update Cancel                                                                                                    |  |  |  |  |  |
|                                    | Connectors                                                 |    |                                                                                                    |  |  |  |  |  |
| 80                                 | Access                                                     | •  | Allocated WPC Subnet(s)                                                                                                    |  |  |  |  |  |
| 0                                  | Access                                                     |    | Enables Tunnel IPv4 and IPv6 address assignments. When the subnet is exhausted, an additional subnet is allocated from the WPC subnet defined in Settings $\rightarrow$ WPC $\alpha$ . |  |  |  |  |  |
| Ó                                  | Shield                                                     |    | IP Address / Subnet                                                                                                    |  |  |  |  |  |
| ø                                  | Settings                                                   |    |                                                                                                    |  |  |  |  |  |
| Maria                              |                                                            |    | 100.96.1.32/28                                                                                                    |  |  |  |  |  |
| plan                               | are using a free subscription<br>with <b>3 connections</b> |    | fd:0:0:8102::/64                                                                                                    |  |  |  |  |  |
|                                    | Upgrade Your Plan                                          |    |                                                                                                    |  |  |  |  |  |
| °Č                                 | <b>rohit+1@open</b><br><sub>Owner</sub>                    | ¥  |                                                                                                    |  |  |  |  |  |

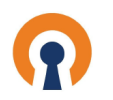

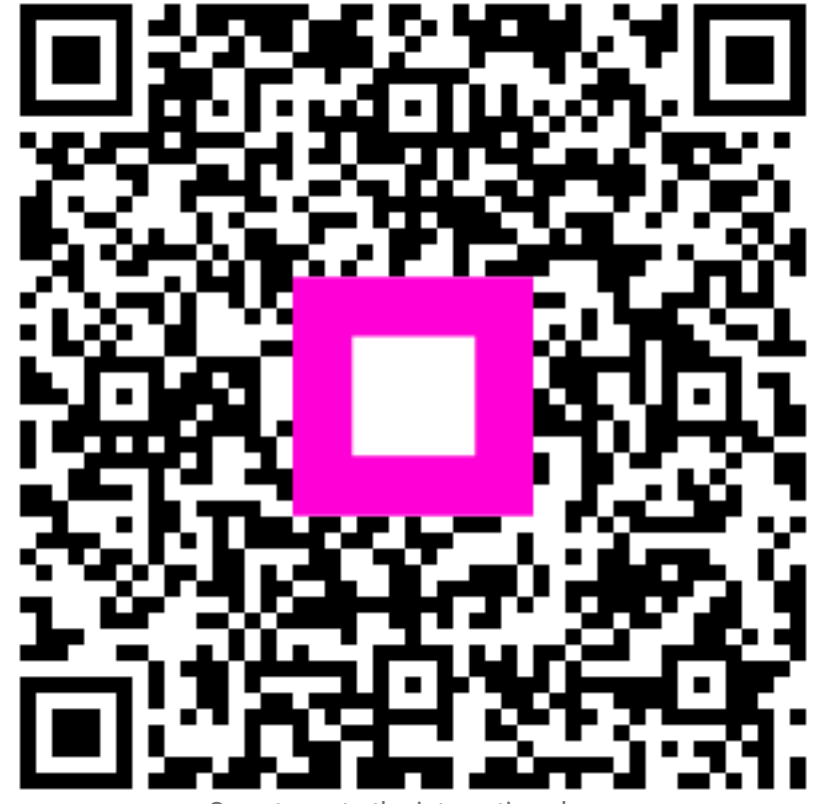

Scan to go to the interactive player